# Guia de instalação

# **EPSON Stylus<sup>®</sup> C63**

Por favor, leia este guia antes de utilizar o produto.

**Desembale a impressora** 404 1 Certifique-se de que a embalagem contém todos os componentes mostrados aqui. Se alguma peça estiver faltando, entre em contato com a EPSON<sup>®</sup> conforme descrito na parte de trás deste poster. 100 The star 0 : -CD-ROM com o Guia de Impressora software da referência rápida impressora Cabo de alimentação Cartuchos de tinta Suporte para papel 2 Remova qualquer fita adesiva e o material de embalagem de dentro e fora da impressora. A fita adesiva pode estar em lugares um pouco diferentes na sua impressora, por isso cheque cuidadosamente. Não toque ou remova o cabo branco. Remova a fita adesiva e esta peca. 3 Encaixe o suporte para papel na abertura localizada na parte traseira do alimentador de papéis. O suporte para papel deve encaixar-se firmemente no lugar. 4 Ligue a impressora 1 Conecte o cabo de eletricidade à Interruptor impressora e depois conecte-o a uma tomada devidamente aterrada. Pressione o botão 🖒 do interruptor da 2 impressora até que a luz verde acenda. Cuidado: Use apenas o interruptor 🖒 da impressora para ligá-la e desligá-la.

# **Instale os cartuchos** de tinta

Nota: Os cartuchos de tinta que vieram com a impressora terão um rendimento menor devido ao processo de inicialização da cabeça de impressão. Este processo só ocorre a primeira vez que ligar o equipamento e garante o seu melhor desempenho.

Cuidado: Mantenha os cartuchos de tinta longe do alcance das crianças e não beba a tinta.

Abra a bandeja de saída, abra as extensões da bandeja e depois abra a tampa da impressora.

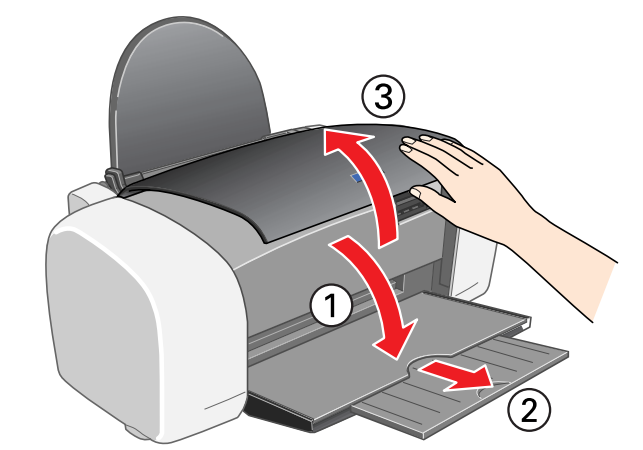

2 Balance a embalagem dos cartuchos de tinta quatro ou cinco vezes. Depois remova os cartuchos de tinta da embalagem. (Não balance os cartuchos depois de removê-los da embalagem.)

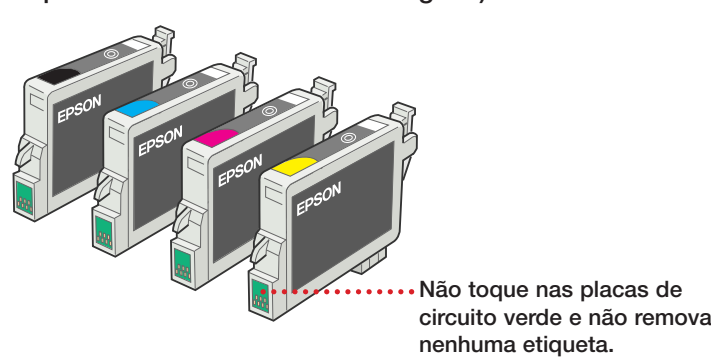

3 Abra a tampa do suporte dos cartuchos de tinta.

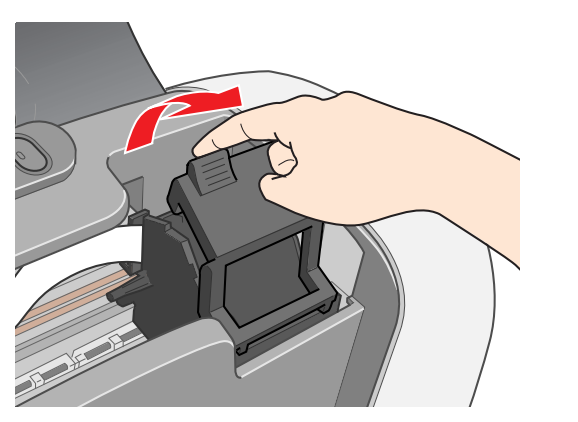

Encaixe cada cartucho de tinta no seu respectivo suporte, com a placa de circuito verde voltada para a frente.

Com cuidado, empurre cada cartucho para baixo até que se encaixe firmemente no lugar.

A cor na etiqueta do cartucho de tinta deve ser a mesma cor que aparece no suporte.

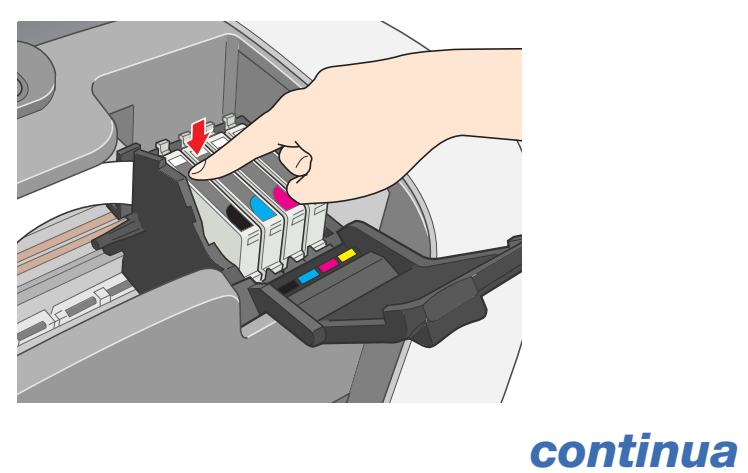

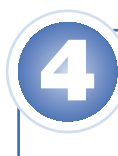

- 2

3

5 Feche a tampa do suporte.

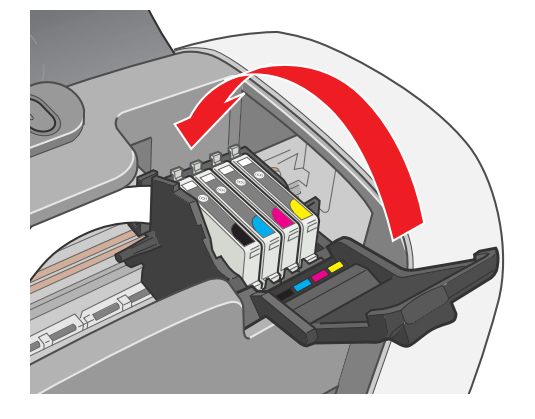

6 Pressione o botão 🛆 da tinta e feche a tampa da impressora.

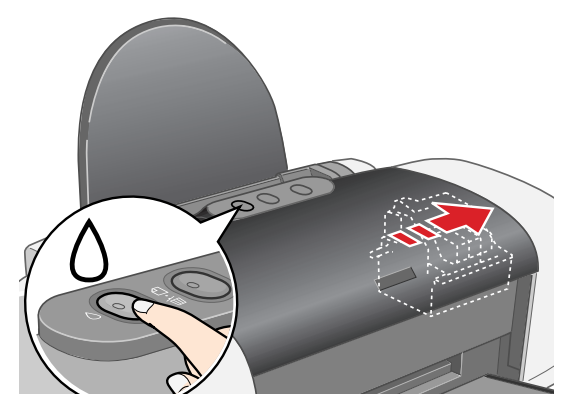

A luz verde Opisca enquanto a sua impressora carrega a tinta, o que leva vários segundos.

**Cuidado:** Não desligue a impressora enguanto a luz verde 🔿 estiver piscando, a não ser que a impressora não tenha trabalhado ou emitido ruídos por mais de 5 minutos.

### **Conecte a impressora**

Nota: Desligue o computador antes de conectar o cabo de interface. Não ligue o seu computador até que seja instruído a fazê-lo.

Os cabos não estão incluídos com a impressora. Você precisará de um destes cabos:

• Cabo USB (Windows® ou Macintosh®) ou

• Cabo paralelo (Windows somente)

Nota: Você precisará de um cabo paralelo se estiver usando Windows 95.

Cabo USB (Windows ou Mac<sup>®</sup>)

1 Certifique-se de que o seu computador está desligado. Mantenha-o desligado até a seção 6, "Instale o software". (Clique em Iniciar e selecione Desligar ou Encerrar.)

Conecte a extremidade quadrada E do cabo USB ao conector USB da impressora.

Conecte a extremidade achatada Ime do cabo USB a qualquer conector USB disponível do computador.

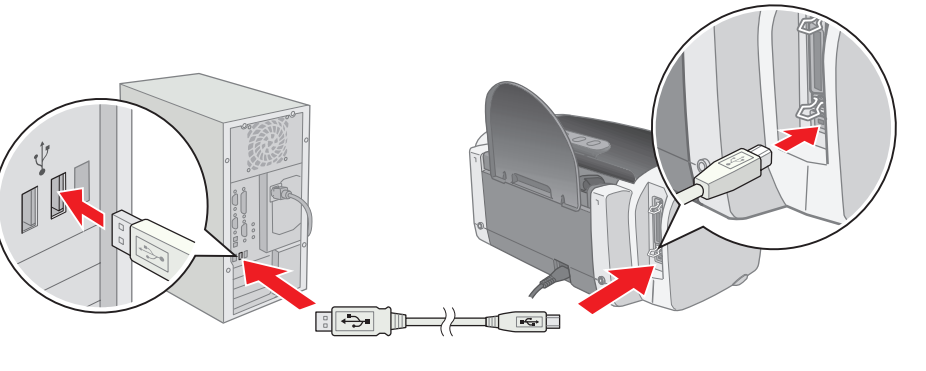

continua

#### **Cabo paralelo (Windows somente)**

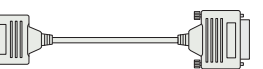

- 1 Certifique-se de que o seu computador está desligado. Mantenha-o desligado até a seção 6, "Instale o software". (Clique em Iniciar e selecione Desligar ou Encerrar.)
- 2 Conecte a extremidade dentada à porta paralela na parte de trás da impressora e prenda-a no lugar usando os grampos de metal.
- 3 Conecte a extremidade do cabo com os parafusos à porta paralela do computador e prenda-a no lugar.

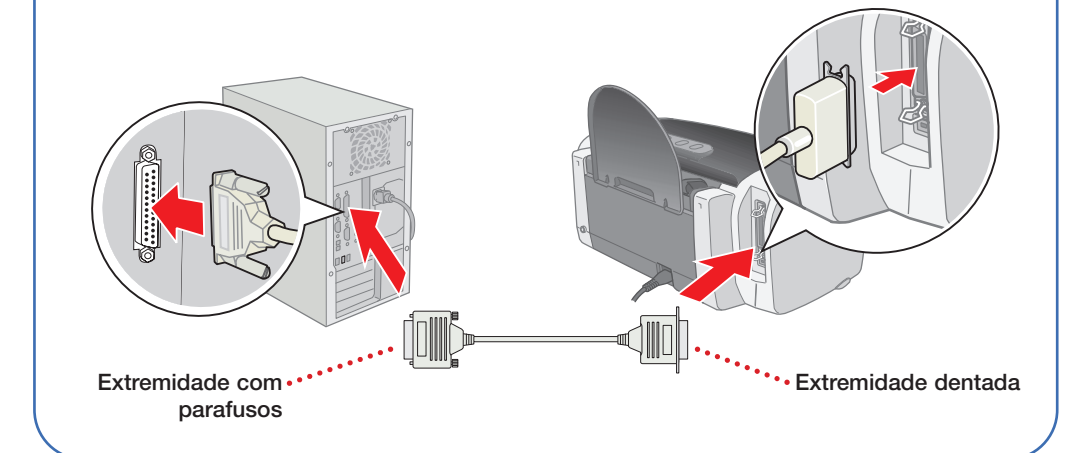

# **Carregue** papel

1 Abane algumas folhas de papel e coloque-as contra a borda direita do alimentador. Certifique-se de que o papel está por baixo das lingüetas nas bordas do alimentador.

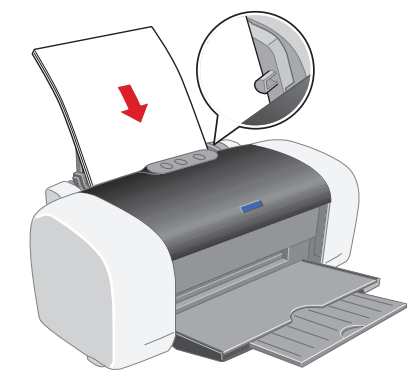

2 Empurre para dentro guia da borda esquerda e deslize-a contra o papel, mas de forma que não figue muito apertada contra ele.

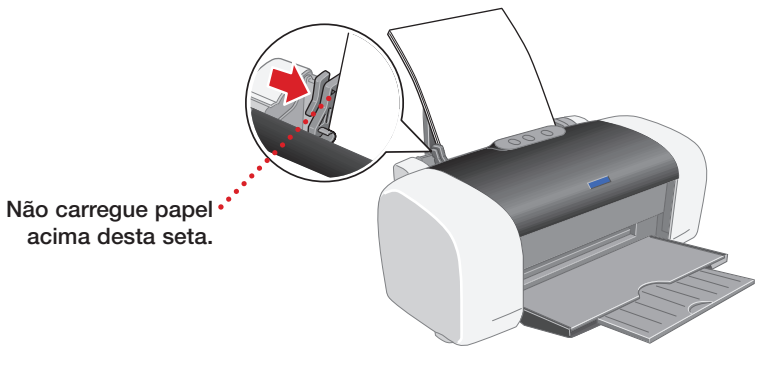

### Veja o outro lado ·····>

# **Instale o software**

#### Windows

- 1 Certifique-se de que a sua impressora está ligada e ligue o computador.
- 2 Quando aparecer a janela do Assistente para adicionar novo hardware, clique em Cancelar. (Se estiver usando um cabo paralelo, pode ser que esta tela não apareça até mais tarde durante a instalação.)

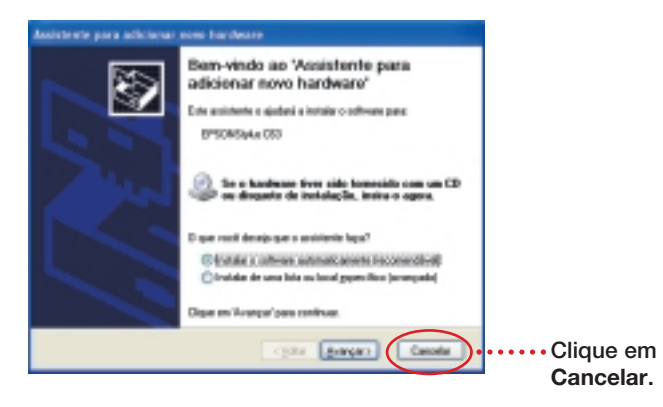

- 3 Coloque o CD-ROM da impressora na unidade de CD-ROM ou de DVD do seu computador. Caso apareçam quaisquer outras janelas do Windows, feche-as ou clique em Cancelar.
- 4 O programa de instalação inicia automaticamente. Selecione Português. Caso a janela de seleção de idioma não apareça, faça o seguinte:

Windows XP: clique em Iniciar e depois clique em Meu Computador.

Outros sistemas do Windows: clique duas vezes em Meu Computador.

Depois clique duas vezes no ícone do CD-ROM EPSON e duas vezes no ícone 📼 da EPSON.

- 5 Leia o acordo de licença e clique em Aceitar para continuar com a instalação.
- 6 No Menu Principal, clique em Driver da impressora e siga as instruções que aparecerem na tela.

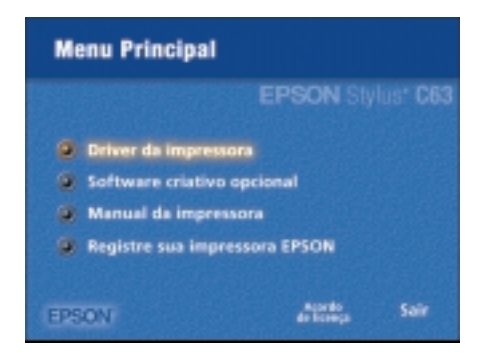

Nota: Caso apareca uma janela pedindo que você lique a impressora, certifique-se de que a sua impressora está ligada e conectada ao computador e aguarde até que o computador detecte a conexão.

- 7 Quando a instalação terminar, clique em OK.
- 8 Clique em Software criativo opcional. Selecione o software que quer instalar e siga as instruções na tela.

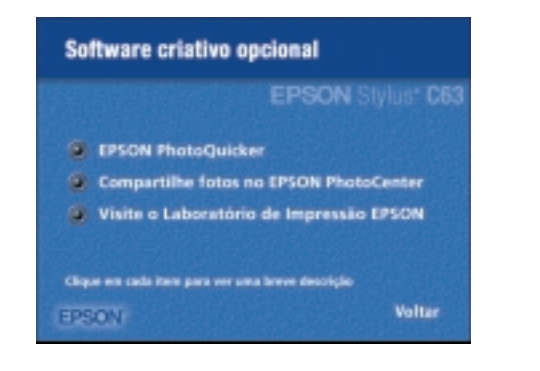

9 Clique em Manual da impressora e siga as instruções na tela para instalar o ícone do manual na sua área de trabalho.

Nota: Você precisa de um navegador - como o Microsoft<sup>®</sup> Internet Explorer 4.0 ou posterior, ou o Netscape Navigator<sup>®</sup> 4.0 ou posterior - para ver o manual.

- **10** Quando terminar, clique em Voltar para regressar ao Menu Principal.
- **11** Clique em **Registre sua impressora EPSON** e siga as instruções na tela para registrá-la. Quando terminar, clique em Sair e depois remova o CD da EPSON do seu computador.

Agora está tudo pronto para imprimir! Veja o Guia de referência rápida para maiores detalhes.

### Macintosh

Nota: Para imprimir a partir de aplicativos de Macintosh Classic (modo clássico) assim como de aplicativos do OS X, siga os passos na seção relativa ao OS X, depois reinicie o seu computador em OS 9 e siga as instruções abaixo novamente.

- 1 Certifique-se de que a impressora está conectada e ligada, e então ligue o computador.
- 2 Coloque o CD da EPSON na unidade de CD-ROM e de DVD do seu computador e aguarde alguns segundos até que o CD seja reconhecido.
- 3 Se a janela do CD-ROM não se abrir automaticamente, clique duas vezes no ícone do CD-ROM da EPSON. Depois clique duas vezes no ícone 📼 da EPSON.
- 4 Selecione Português.
- 5 Você vê o acordo de licença. Leia e aceite o acordo de licença.
- 6 O Menu principal será exibido. Clique em Driver da impressora. No Mac OS X, digite a sua senha de administrador e clique em OK.

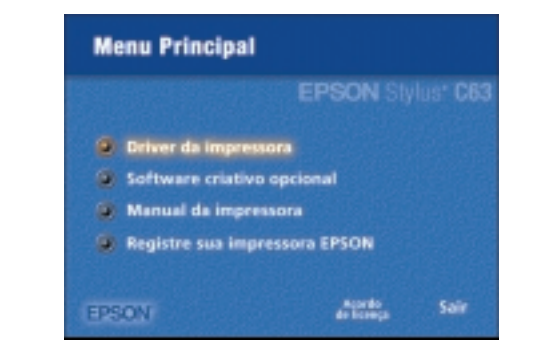

- 7 Siga as instruções na tela para instalar o software e reiniciar o Macintosh.
- 8 Depois de reiniciar o Macintosh, clique duas vezes no ícone do CD-ROM da EPSON (se necessário). Depois clique duas vezes no ícone da EPSON. Selecione Português.
- 9 Clique em Software criativo opcional e siga as instruções na tela.
- **10** Clique em Manual da impressora e siga as instruções na tela para instalar o ícone do manual na sua área de trabalho.

**Nota:** Você precisa de um navegador – como o Microsoft Internet Explorer 4.0 ou posterior, ou o Netscape Navigator 4.0 ou posterior - para ver o manual.

- **11** Quando terminar, clique em **Voltar** e para regressar ao Menu Principal.
- **12** Clique em **Registre sua impressora EPSON** e siga as instruções na tela para registrá-la. Quando terminar, clique em Sair e depois remova o CD da EPSON do seu computador.

Siga as instruções a seguir correspondentes ao seu sistema operacional.

#### Mac OS 8.6 a 9.x

- Abra o menu Apple<sup>®</sup> e clique em **Seletor**.
- 2 Clique no ícone C63 Series, selecione a sua porta USB e ative a Impressão em segundo plano.

3 Feche o Seletor.

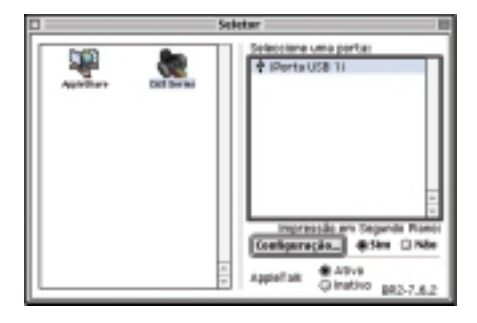

continua

| 0  | im   |
|----|------|
| οι | ı te |

#### Mac OS X 10.x

1

2

3

4

5

Abra a pasta Aplicativos (Applications) no seu disco rígido, abra a pasta Utilitários (Utilities) e selecione Centro de Impressão (Print Center).

Clique em Stylus C63 na janela da lista de impressoras e clique em Adicionar.

Nota: Caso você não veja a sua impressora na lista de impressoras, certifique-se de que ela está ligada e conectada.

Selecione EPSON USB no menu suspenso e clique em Stylus C63, depois selecione Tudo no menu suspenso na parte inferior da tela.

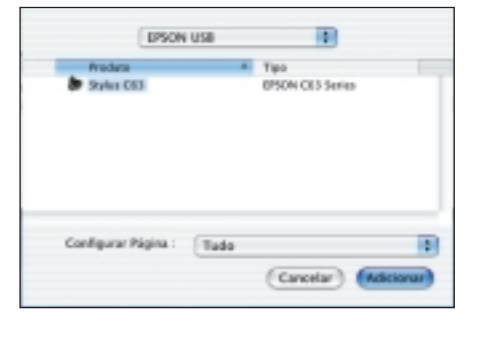

Clique em Adicionar ou em Adicionar impressora. Você vê a lista de impressoras com as opções Stylus C63 e Stylus C63(Alimentador automático - Sem margens).

Feche o Centro de Impressão (Print Center).

Agora está tudo pronto para imprimir! Veja o Guia de referência rápida para maiores detalhes.

# **Problemas?**

Se o seu problema estiver listado aqui, tente uma destas sugestões. Para mais informações, veja a ajuda do software, o Guia de referência rápida ou o Manual do usuário em formato HTML.

| Você não vê a janela do<br>Assistente para adicionar<br>novo hardware quando<br>instala o software da<br>impressora em Windows. | Certifique-se de que a impressora está ligada<br>e de que o cabo de interface está firmemente<br>conectado à porta USB ou paralela da<br>impressora. Se mesmo assim você ainda não<br>conseguir ver a janela do assistente, tente<br>conectar a impressora a uma porta diferente<br>no seu computador.     |
|----------------------------------------------------------------------------------------------------|----------------------------------------------------------------------------------------------------|
| A luz vermelha 🗋 do papel está acesa (nada imprime).                                                                            | Se não houver papel na impressora, carregue papel e pressione o botão 🎦 para voltar a imprimir.                                                                                                    |
|                                                                                                    | Se há papel preso, pressione o botão 🗋 do<br>papel para ejetá-lo.                                                                                                    |
|                                                                                                    | Se o papel não ejetar, desligue a impressora,<br>abra a tampa e remova o papel pela frente<br>da impressora. Depois ligue a impressora,<br>recarregue o papel e pressione o botão 🗅.                                                                                                    |
| O papel fica preso com<br>freqüência.                                                                                           | Use papel novo, macio e de alta qualidade.<br>Não coloque papel acima da seta que se<br>encontra no lado de dentro da guia da borda<br>esquerda. Carregue o papel por baixo das<br>lingüetas. Deslize a guia esquerda contra a<br>borda do papel, mas de forma que não fique<br>muito apertada contra ele. |
| O impreso está fraco<br>ou tem falhas.                                                                                          | Os jatos da cabeça de impressão podem<br>precisar de limpeza. Siga as instruções no<br>seu manual eletrônico.                                                                                                    |
|                                                                                                    | Os cartuchos de tinta podem ser velhos ou ter<br>pouca tinta. Siga as instruções no manual<br>eletrônico para instalar cartuchos novos.                                                                                                    |
|                                                                                                    | Certifique-se de que o papel foi carregado<br>corretamente. Se estiver usando mídia<br>especial, o lado para impressão deve ficar<br>voltado para cima (geralmente o lado mais<br>branco ou brilhante).                                                                                                    |

## **Perguntas?**

Veja onde procurar ajuda:

#### Manual do usuário em formato HTML

Clique duas vezes no ícone do manual do usuário na sua área de trabalho para visualizar o manual.

#### Ajuda na tela do EPSON PhotoQuicker

Clique no botão Ajuda ou no ponto de interrogação que aparece na tela quando estiver usando o programa. Você também pode ir até Iniciar > Programas (ou Todos os programas) > EPSON PhotoQuicker > Guia do Utilizador do EPSON PhotoQuicker 3.4.

Suporte técnico da EPSON

Internet

Na Internet, você pode receber auxílio no site www.epson.com.br. Neste site você pode fazer o download de drivers e outros arquivos, acessar informações sobre resolução de problemas e receber suporte técnico através de e-mail.

• Telefone

Brasil (55 11) 4196-6350

# **Como obter tintas** e papéis EPSON

Use tintas e papéis genuínos EPSON para obter os melhores resultados da sua impressora! Você pode comprar cartuchos de tinta, papéis, manuais e acessórios no seu revendedor EPSON mais próximo.

Procure por estes cartuchos de tinta e papéis:

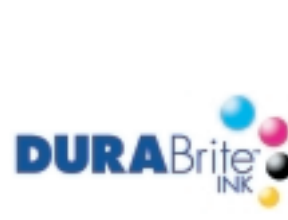

T046120 Cartucho de tinta preta

T047320 Cartucho

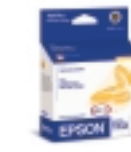

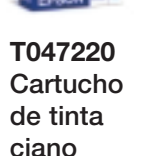

magenta amarela

T047420 Cartucho de tinta

#### **Premium Bright White Paper**

O papel Premium Bright White Paper tem uma superfície lustrosa, super macia e um brilho de 108+. Este papel oferece texto em preto nítido e vívido, e imagens cheias de cor. É perfeito para impressões do dia-a-dia – especialmente em documentos de dupla-face.

de tinta

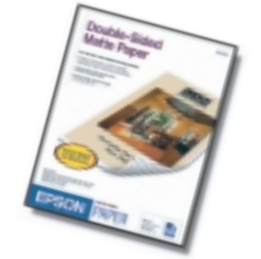

#### **Double-Sided Matte Paper**

O papel Double-Sided Matte Paper é revestido dos dois lados com um acabamento mate para obter qualidade fotográfica nos seus impressos. É o papel ideal quando você precisa de impressos dupla-face de alta qualidade para brochuras, boletins informativos ou folhetos.

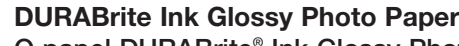

O papel DURABrite<sup>®</sup> Ink Glossy Photo Paper é um papel de alto brilho e gramatura otimizado para uso com as tintas DURABrite. Este papel é perfeito para reproduções, fotos e ampliações. Também disponível em tamanho de 4 x 6 polegadas (10,2 x 15,2 cm).

EPSON e EPSON Stylus são marcas registradas da SEIKO EPSON CORPORATION. DURABrite é uma marca registrada da Epson America. Inc.

Aviso geral: Todos os outros nomes de produtos aqui mencionados servem apenas para fins de identificação e podem ser marcas comerciais dos seus respectivos proprietários. A EPSON nega todos os direitos sobre tais marcas.

Copyright © 2003 da Epson America, Inc. 8/03